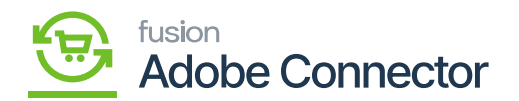

# Placing an Order for a Discount

In this section, you will be able to view the process of applying the discount on the order. Login to the front end, place the order and follow the steps as shown below.

Step 1. Login with the credentials to the site.

Step 2. Choose the product that you want to purchase and go to the Shopping Cart.

Step 3. Enter the Qty. for which the discount rule has been set.

|   |                       |              |                      | Welcome, Lalana SI 🗸              |
|---|-----------------------|--------------|----------------------|-----------------------------------|
|   | 🖸 LUMA                |              |                      | Search entire store here Q        |
|   | Kbottle               |              |                      |                                   |
|   | Shopping Cart         |              |                      |                                   |
|   | Item                  | Price        | Qty Subtotal         | Summary                           |
|   | Airpodss              | \$100.00     | 계 \$100.00           | Estimate Shipping and Tax         |
|   |                       |              |                      | Subtotal \$100.00                 |
|   |                       |              |                      | Order Total \$108.25              |
| h | Nove to Wishlist 🗸    |              | / =                  |                                   |
|   |                       |              | Update Shopping Cart | Proceed to Checkout               |
|   |                       |              |                      | PayRal                            |
| G | Sift options 🗸        |              |                      | Check Out with Multiple Addresses |
| A | Apply Discount Code 🖂 | Gift Cards 🕹 |                      |                                   |
|   |                       |              |                      |                                   |
|   |                       |              |                      |                                   |

### Shipping Method process

Step 5: Select the payment method. You have selected the payment method as Braintree. Enter the card number and other details to proceed further. Once you select the payment method Braintree which we have selected the discount appears which we have set in the Rule under the Order Summary as shown below.

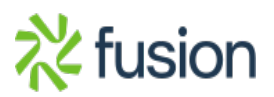

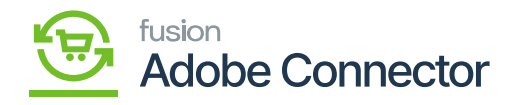

| Payment Method                               | Order Summary                             |
|----------------------------------------------|-------------------------------------------|
|                                              | Cart Subtotal \$100.00                    |
| Check / Money order                          | Discount -\$20.00                         |
| O Credit Card (Authorize.Net CIM)            | Shipping \$10.00<br>Best Way - Table Rate |
|                                              | Tax \$6.60                                |
| O Bank Account (eCheck)                      | Order Total \$96.60                       |
| Braintree                                    | 1 Item in Cart 🗸 🗸                        |
| My billing and shipping address are the same |                                           |
| Lalana S<br>Camarillo, CA 93012.             | Ship To:                                  |
| Camarillo, California 93012                  | Lalana S                                  |
| United States<br>8054821996                  | Camarillo, CA 93012,                      |
| Condit Cond Number 1                         | Camarillo, California 93012               |
|                                              | United States<br>8054821996               |
|                                              | Shinning Method:                          |
| an an an an an an an an an an an an an a     | Shipping Method.                          |
| Expiration Date *                            | Best Way - Table Rate                     |
| 03 / 2033                                    |                                           |
| Card Verification Number *                   |                                           |
| 111 I                                        |                                           |
|                                              |                                           |

## Payment method: Braintree and Discount set to 20

The same is reflected in the Order Summary.

Step 6. Once all the details are added click [Place Order] for finalization.

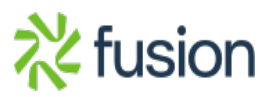

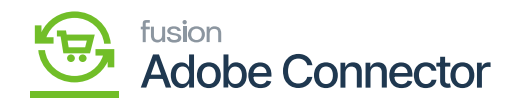

| Camanillo, California 95012<br>United States<br>8054821996<br>Credit Card Number *<br>VISA 4111 1111 1111 | Latana S<br>Camarillo, CA 93012,<br>Camarillo, California 93012<br>United States<br>8054821996<br>Shipping Method: |
|----------------------------------------------------------------------------------------------------|----------------------------------------------------------------------------------------------------|
| Expiration Date * 03 / 2033                                                                               | Best Way - Table Rate                                                                                              |
| Card Verification Number + 111 ⑦                                                                          |                                                                                                    |
| Save for later use.  Place Orger                                                                          |                                                                                                    |
| PayPal                                                                                                    |                                                                                                    |
| Apply Discount Code 🗸                                                                                     |                                                                                                    |
| Apply Gift Card 🧹                                                                                         |                                                                                                    |

## Order Placed successfully in Magento Frontend

Step 8: Go to the Consumer management of Magento and check the Queue Status. You can view the order that has been successfully published.

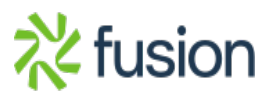

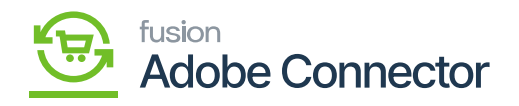

| Conne           | ctor Logs                          |                          |       |           |                        |         |                | ۹ 🔎            | 1 ashaa • |
|-----------------|------------------------------------|--------------------------|-------|-----------|------------------------|---------|----------------|----------------|-----------|
| ES It's ti      | me to change your password.        |                          |       |           |                        |         |                |                |           |
| LOG             |                                    |                          |       |           |                        |         | <b>Filters</b> | Default View - | Columns • |
| Active filters: | Group: Order 🔘 Sync Direction: Mag | gento to Acumatica       |       |           |                        |         |                |                | Clear all |
| 346 records     | found                              |                          |       |           |                        |         | 200 • per pag  | ge < 1         | of 2 >    |
| Log Id          | † Start Time                       | Complete Time            | Group | Action    | Sync Direction         | Result  | Entity Id      | lotes          | Action    |
| ETING 1522500   | Dec 6, 2023 5:53:18 PM             | Dec 6, 2023 5:53:18 PM   | Order | Publisher | Magento to Acumatica   | Success |                | 244000000685   | View      |
| 1522481         | Dec 6, 2023 5:06:28 PM             | Dec 6, 2023 5:06:35 PM   | Order | Create    | Magento to Acumatica   | Success | 685            | 244000000684   | View      |
| 1522480         | Dec 6, 2023 5:05:35 PM             | Dec 6, 2023 5:05:35 PM   | Order | Publisher | Magento to Acumatica   | Success |                | 24400000684    | View      |
| 1522471         | Dec 6, 2023 4:56:45 PM             | Dec 6, 2023 4:57:16 PM   | Order | Create    | Magento to Acumatica   | Success | 684            | 24400000683    | View      |
| 1522470         | Dec 6, 2023 4:55:26 PM             | Dec 6, 2023 4:55:26 PM   | Order | Publisher | Magento to Acumatica   | Success |                | 24400000683    | View      |
| 1522372         | Nov 28, 2023 12:27:49 AM           | Nov 28, 2023 12:27:56 AM | Order | Create    | Magento to Acumatica   | Success | 683            | 244000000682   | View      |
| 1522371         | Nov 28, 2023 12:26:28 AM           | Nov 28, 2023 12:26:28 AM | Order | Publisher | Magento to Acumatica   | Success |                | 24400000682    | View      |
| 1522237         | Nov 27, 2023 11:44:39 PM           | Nov 27, 2023 11:44:42 PM | Order | Create    | Magento to Acumatica   | Success | 682            | 244000000681   | View      |
| 1522234         | Nov 27, 2023 11:44:31 PM           | Nov 27, 2023 11:44:39 PM | Order | Create    | Magento to Acumatica   | Success | 681            | 244000000680   | View      |
| 1522233         | Nov 27, 2023 11:44:31 PM           | Nov 27, 2023 11:44:31 PM | Order | Publisher | Magento to Acumatica   | Success |                | 244000000681   | View      |
| 1533323         | Nov. 27. 2022 11-42-44 014         | New 27 2022 11:42 41 014 | Order | Dublisher | Uppersta to Accumption | Surran  |                | 34400000580    |           |

Connector Log shows Order created successfully

Step 9: Click on [View] and click on the entity ID. From here you can view the **[Discount Amount]** and the Acumatica Order ID. The same order is synced to Acumatica. See the following screenshots of the Acumatica order number and the discount.

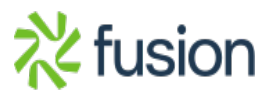

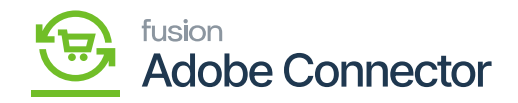

|                           |                                      |                                                                         | ← Back                                                                                         | Login as Customer | Send Email   | Credit Memo                                               | Hold      | Ship R          | eorder | Order Lookup |
|---------------------------|--------------------------------------|-------------------------------------------------------------------------|------------------------------------------------------------------------------------------------|-------------------|--------------|-----------------------------------------------------------|-----------|-----------------|--------|--------------|
| CASHEGARD<br>SALES        | • It's time to change your password. |                                                                         |                                                                                                |                   |              |                                                           |           |                 |        |              |
| CISTN CG                  | ORDER VIEW                           | Order & Account Inf                                                     | formation                                                                                      |                   |              |                                                           |           |                 |        |              |
|                           | Information                          | Order # 24400000068                                                     | Order # 244000000685 (The order confirmation email was sent) Account Information Edit Customer |                   |              |                                                           |           |                 | Q      | Search •••   |
| DNNECTOR                  | Invoices                             | Order Date                                                              |                                                                                                | Dec 6, 202        | Recession    | Acumatica order                                           | r number: | DS11111607      | ß      | Lalana S     |
|                           | Credit Memos                         | emos Purchased From Main Wahring                                        |                                                                                                | Aain Website      | Email        |                                                           |           | lalana@test.com |        |              |
|                           | Shipments                            | Placed from IP                                                          |                                                                                                | Defau<br>4        | 9.204.10.187 | Customer Group                                            |           |                 |        | General      |
|                           | Comments History                     |                                                                         |                                                                                                |                   |              |                                                           |           |                 |        |              |
| REPORTS                   | Transactions                         | Address Information                                                     | n                                                                                              |                   |              |                                                           |           |                 |        |              |
| STORES                    |                                      | Billing Address Edit                                                    |                                                                                                |                   |              | Shipping Addres                                           | S Edit    |                 |        |              |
| SYSTEM                    |                                      | Lalana S<br>Camarillo, CA 93012<br>Camarillo, CA 93012<br>United States |                                                                                                |                   |              | Lalana S<br>Camarillo, CA 93012<br>Camarillo, California, | 93012     |                 |        |              |
| ND PARTNERS<br>EXTENSIONS |                                      | T: 8054821996                                                           |                                                                                                |                   |              | T: 8054821996                                             |           |                 |        |              |
|                           |                                      | Payment & Shipping                                                      | g Method                                                                                       |                   |              |                                                           |           |                 |        |              |

### Discount Amount reflected

Step 10. Go to the **[Connector Logs]** of Acumatica and you can view the order details.

| • Acumatica         | Search Q                                                                                                    | Revision Two Products v 12/6/2023 v ⑦ L256 AM V 0                                         |  |  |  |  |  |  |
|---------------------|----------------------------------------------------------------------------------------------------|-------------------------------------------------------------------------------------------|--|--|--|--|--|--|
| A Favorites         | Connector Logs                                                                                                    |                                                                                           |  |  |  |  |  |  |
| 🕑 Data Views        | 0 I 9 H 🛛 …                                                                                                    |                                                                                           |  |  |  |  |  |  |
| H Material Requirem | Action Type:         v         From Date:         v         From Date:         v         To Date:         v         To To Date:         v         To To Date:                                                                                                    | Time: ~ ^                                                                                 |  |  |  |  |  |  |
| Time and Expenses   | Message:                                                                                                    |                                                                                           |  |  |  |  |  |  |
| Finance             | B      D Level Action Type Message Mage                                                                                                    | into Endpoint Url Description                                                             |  |  |  |  |  |  |
| S Banking           | D INFO Inventory Sync ("count":1."products":(["sku":"AIRPODS","InventoryDetails",("Invent http://                                                                                                    | s://magento244bets4.kensiumcommerce.com/rest/V1/acumaticaconnector/inventory Inventory(s  |  |  |  |  |  |  |
| <b>V</b> Durining   | U INFO Order Status Sync ("orders":[("acumatica_order_id":"OS11111607";"magento_order_id http://                                                                                                    | s://magento244beta4.kensiumcommerce.com/rest/V1/acumaticaconnector/orderstatus Order Stau |  |  |  |  |  |  |
| Payables            | INFO Sales Order Update Sync ("orders";["Orders";SO";"OrderNon";OS1111607;"Status";"O http://                                                                                                    | suimagento244beta4.xensiumcommerce.com/rest/V1/acumaticaconnector/orderlockup Order upda  |  |  |  |  |  |  |
|                     | B D INFO Data Retrieval     COSO ["orderS":     COSO ["OrderType";"50";"OrderNbr";"0511111607";"     KN I                                                                                                    | MC-50.40 Received 5                                                                       |  |  |  |  |  |  |
| Receivables         | Status*."Open","Customerid"."ECU 5000071","E                                                                                                    | MC 50 40 Bensived 9                                                                       |  |  |  |  |  |  |
| -                   | LE     MagentoOrderID*:"244000000585";"LastModif     test                                                                                                    | s://macento244beta4.kensiumcommerce.com/rest/V1/acumaticaconnector/customer Customer(s    |  |  |  |  |  |  |
| Sales Orders        | Customer Sync     Customer Sync     Coustomer Sync     Coustomer | s:limagento244beta4.kensiumcommerce.com/rest/V1/acumaticaconnector/customer Customer(s    |  |  |  |  |  |  |
| 7                   | D INFO Customer Sync ("custo Itafd0/47/PP" Time Stamp": 1334633368044148 test                                                                                                    | s:limagento244beta4.kensiumcommerce.com/rest/V1/acumaticaconnector/customer Customer(s    |  |  |  |  |  |  |
| H Purchases         | INFO Data Retrieval     AIRPOL ("PXPerformanceInfo StartTime":"12/06/2023     KN.1                                                                                                    | MC.50.20 Received th                                                                      |  |  |  |  |  |  |
|                     | INFO Product Sync ("Products - () Info Product Sync ("Products - () Info Products - () Info Products - | s://magento244beta4.kensiumcommerce.com/rest/V1/acumaticaconnector/product Product(s) -   |  |  |  |  |  |  |
| GAD Inventory       | D INFO Data Retrieval OS11111808 KNL                                                                                                    | MC.50.37 Received th                                                                      |  |  |  |  |  |  |
| Dashboards          | D INFO Inventory Sync ("count":1,"products":[("sku":"AIRPODS","InventoryDetails":["Invent http://                                                                                                    | s:limagento244beta4.kensiumcommerce.com/rest/V1/acumaticaconnector/inventory Inventory(s  |  |  |  |  |  |  |
|                     | INFO Sales Order Update Sync ("orders": [["OrderType": "SO", "OrderNor": "OS11111808", "Status": "O https://orderSol."                                                                                                    | s:limagento244beta4.kensiumcommerce.com/rest/V1/acumaticaconnector/orderlookup Order upda |  |  |  |  |  |  |
| Magento Connector   | 1                                                                                                    | >                                                                                         |  |  |  |  |  |  |
| <                   |                                                                                                    | <b>K K</b> > >1                                                                           |  |  |  |  |  |  |

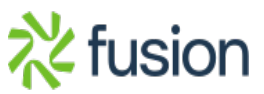

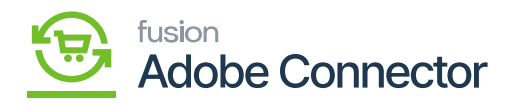

Discounted amount on the line items in Acumatica

×

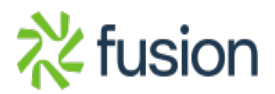